## Automatisk betaling – Vejledning

- 1. Gå til <u>www.mitcp.dk</u>
- 2. Log ind eller opret en profil

## Opret en profil

1. Vælg 'log ind/Opret'

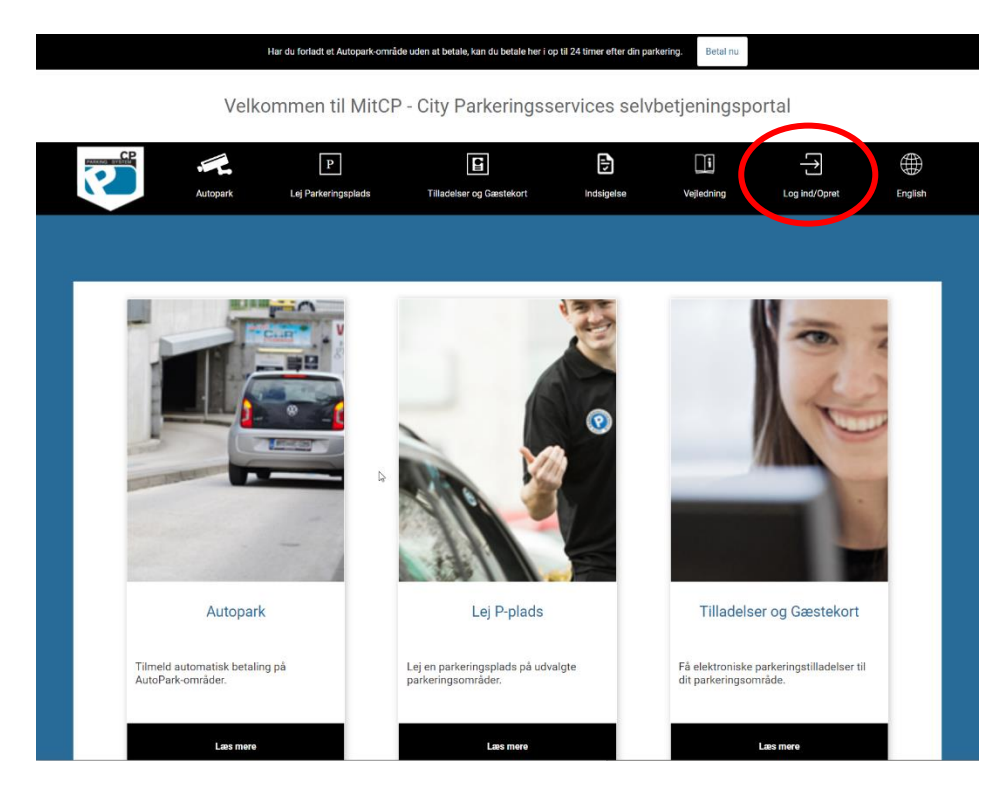

2. vælg 'opret'

| Log ind                        | 8                                          |
|--------------------------------|--------------------------------------------|
| E-mail :<br>Password :         | Log ind<br>Glemt password?<br>Klikher. (?) |
| Ny bruger                      |                                            |
| Det er nemt og hurtigt : Opret |                                            |

- 3. Udfyld, navn, adresse, e-mail samt telefonnummer
- 4. Tryk på betingelser og læs disse
- -5. Sæt derefter flueben i 'Jeg accepterer hermed alle betingelser'
- 6. Tryk på persondatabetingelser og læs disse
- 7. Sæt derefter flueben i 'jeg accepterer hermed alle persondatabetingelser'

| 6            | Fornavn                                                                                                    | Efternavn                          |
|--------------|----------------------------------------------------------------------------------------------------|------------------------------------|
|              | Email                                                                                                    | Adresse                            |
|              | Vælg Køn                                                                                                    | ✓ By                               |
|              | TIF No                                                                                                    | Postnummer                         |
| →<br>→       | □ Jeg accepterer hermed alle <b>be</b><br>□ Jeg accepterer hermed alle <b>pe</b>                                                               | etingelser<br>ersondatabetingelser |
| →<br>→<br>8. | Jeg accepterer hermed alle bet Jeg accepterer hermed alle per Afslut ved at klikke 'opret'                                                     | etingelser<br>ersondatabetingelser |
| 8.           | <ul> <li>Jeg accepterer hermed alle <u>bet</u></li> <li>Jeg accepterer hermed alle <u>per</u></li> <li>Afslut ved at klikke 'opret'</li> </ul> | etingelser<br>ersondatabetingelser |
| 8.           | Jeg accepterer hermed alle bet Jeg accepterer hermed alle per Afslut ved at klikke 'opret' Du er                                               | er nu registreret                  |

2

9. Tryk 'Ok'

Du har nu oprette en profil på <u>www.mitcp.dk</u>.

1. Tryk på autopak

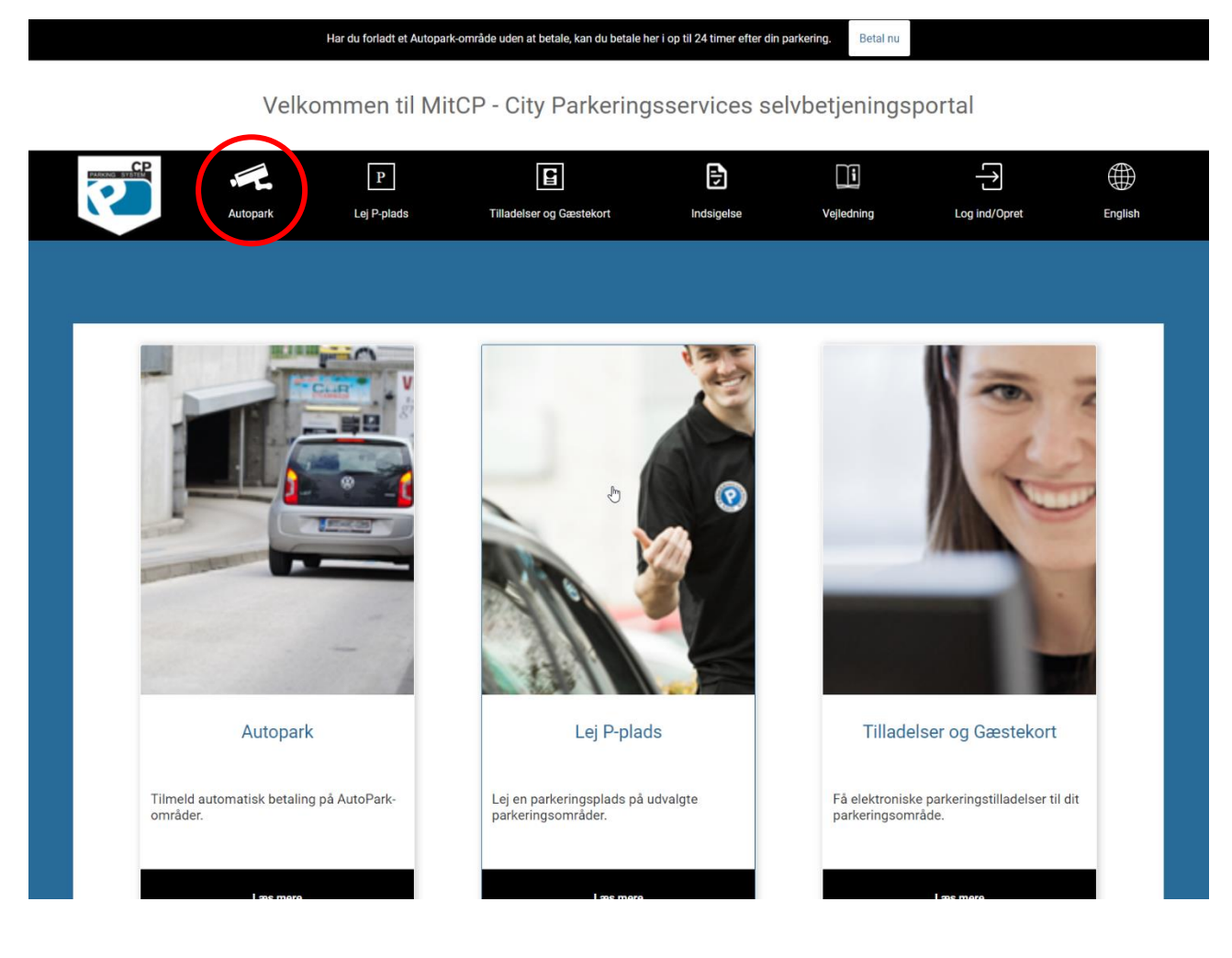

## Tilføj betalingskort

- 2. Tryk på tilføj betalingskort
- 3. læs handelsbetingelser og vilkår vedrørende følgende tjenester på mitcp.dk
- 4. Sæt flueben ved 'Jeg accepterer salgs- og leveringsbetingelser'

| Tilladelser og Gæstekort       Admin       Indsigelse       Vejledning       Søs       Log af         ining til at betale for parkeringen.<br>tr. Tilmeld hærefter køretøjer.<br>g på området.       Tilmeld køretøj       Tilmeld køretøj         Itimeld køretøj       Køretøj:       Tilfrojet: |        |           |           | i          |            | \$    | <b>●</b> ∎                                                       | Р                                                  |                                                   |                               |
|----------------------------------------------------------------------------------------------------|--------|-----------|-----------|------------|------------|-------|------------------------------------------------------------------|----------------------------------------------------|---------------------------------------------------|-------------------------------|
| ring til at betale for parkeringen.<br>rt. Tilmeld herefter køretøjer.<br>g på området.<br>Tilmeld køretøj<br>Køretøj: Tilføjet:                                                                                                    | Englis | Log af    | Søs       | Vejledning | Indsigelse | Admin | Tilladelser og Gæsteko                                           | Lej P-plads                                        | Autopark                                          |                               |
| sning til at betale for parkeringen.<br>rt. Tilmeld herefter køretøjer.<br>g på området.<br>Tilmeld køretøj<br>Køretøj: Tilføjet:                                                                                                    |        |           |           |            |            |       |                                                                  |                                                    |                                                   |                               |
| ning til at betale for parkeringen.<br>rt, Tilmeld herefter køretøjer.<br>g på området.<br>Tilmeld køretøj<br>Koretøj: Tilføjet:                                                                                                    |        |           |           |            |            |       |                                                                  | AUTOPARK                                           | UMATISK BETALING I                                | TILMELD AUTC                  |
| g på området.<br>Tilmeld køretøj<br>Køretøj: Tilføjet:                                                                                                    |        |           |           |            |            |       | ig til at betale for parkeringen.<br>Tilmeld herefter køretøjer. | r nummerpladeaflæsnir<br>tilføje et betalingskort. | net AutoPark benytter<br>natisk betaling ved at t | Kamerasystem<br>Tilmeld autom |
| Tilmeld køretøj<br>Køretoj: Tilfojet:                                                                                                    |        |           |           |            |            |       | å området.                                                       | ime som ved betaling p                             | tisperioder er de samı                            | Takster og grat               |
| Koretoj: Tiifojet:                                                                                                    |        | aretøi    | Tilmeld k |            |            |       |                                                                  |                                                    | Tilføi betalingskor                               |                               |
| Køretøj: Tilføjet:                                                                                                    |        |           |           |            |            |       |                                                                  |                                                    |                                                   |                               |
|                                                                                                    |        | Tilføjet: | øj:       | Køret      |            |       |                                                                  | VISA                                               | MasterCard                                        |                               |
|                                                                                                    |        |           |           |            |            |       |                                                                  | t                                                  | Ingen kort tilføjet                               |                               |
|                                                                                                    | 2      |           |           |            |            |       |                                                                  |                                                    |                                                   |                               |
|                                                                                                    | 2      |           |           |            |            |       |                                                                  |                                                    |                                                   |                               |
|                                                                                                    |        |           |           |            |            |       |                                                                  |                                                    |                                                   |                               |
|                                                                                                    | 2      |           |           |            |            |       |                                                                  |                                                    |                                                   |                               |
|                                                                                                    | 7      |           |           |            |            |       |                                                                  |                                                    |                                                   |                               |
|                                                                                                    | La     |           |           |            |            |       |                                                                  |                                                    |                                                   |                               |
|                                                                                                    | 13     |           |           |            |            |       |                                                                  |                                                    |                                                   |                               |
| IDTPUNKT BALLERUP CENTRET HTTC PARKERINGSKÆLDER KANALVE.                                                                                                    |        |           |           |            |            |       |                                                                  |                                                    |                                                   |                               |
| IDTPUNKT BALLEPUP CENTRET HTTC                                                                                                    |        |           |           |            |            |       |                                                                  |                                                    |                                                   |                               |

5. Du skal nu indtaste dine kortoplysninger og tryk `Gem betalingskort'

| PC PARKING SYSTEM AP                                                                                                 | 5                                                                                                    |
|----------------------------------------------------------------------------------------------------|----------------------------------------------------------------------------------------------------|
| 1. Valg af betalingsmetode 2. Gem                                                                                    | betalingskort 3. Kortet er gemt                                                                                                    |
| Kortnummer Udløbsdato / Kontrolcifre                                                                                 | <ul> <li>Dette gemmer dit betalingskort, så der<br/>senere kan trækkes et beløb fra dit kort,<br/>uden du behøver indtaste dine<br/>kortoplysninger igen. Der bliver ikke<br/>gennemført en betaling nu.</li> <li>Com betalingskort</li> </ul> |
| Dato: 24-02-2022<br>Ordrenr.: CA1645703930                                                                           | VISA E                                                                                                    |
| ePay / Payment Solutions er PCI certificeret af VISA<br>aWerldlinebrand foregår krypteret via en sikker forbindelse. | / Mastercard, og al kommunikation                                                                                                    |

6. Du har nu tilføj dit betalingskort

## Tilmeld køretøj

7. Tryk på tilmeld køretøj

| K BETALING I AUTOPARK                                                        | - ninderser og Gæstekult                                                 |                  | ungense veji                                                                      | Sening 305                                                                        | Log al Eligiis                                                                                                    |
|------------------------------------------------------------------------------|--------------------------------------------------------------------------|------------------|-----------------------------------------------------------------------------------|-----------------------------------------------------------------------------------|----------------------------------------------------------------------------------------------------|
| K BETALING I AUTOPARK                                                        |                                                                          |                  |                                                                                   |                                                                                   |                                                                                                    |
|                                                                              |                                                                          |                  |                                                                                   |                                                                                   |                                                                                                    |
| Park benytter nummerpladeaflæ<br>taling ved at tilføje et be <u>talingsk</u> | sning til at betale for parkeringen.<br>ort. Tilmeld herefter køretøjer. |                  |                                                                                   |                                                                                   |                                                                                                    |
| der er de samme som ved betali                                               | ng på området.                                                           |                  |                                                                                   |                                                                                   |                                                                                                    |
| j betalingskort                                                              |                                                                          |                  | (                                                                                 | Tilmeld                                                                           | køretøj                                                                                                    |
|                                                                              |                                                                          |                  |                                                                                   | Køretøj:                                                                          | Tilføjet:                                                                                                    |
| Master Card VISA                                                             |                                                                          |                  |                                                                                   |                                                                                   |                                                                                                    |
| en kort tiitøjet                                                             |                                                                          |                  |                                                                                   |                                                                                   |                                                                                                    |
|                                                                              |                                                                          |                  |                                                                                   |                                                                                   |                                                                                                    |
|                                                                              |                                                                          |                  |                                                                                   |                                                                                   |                                                                                                    |
|                                                                              |                                                                          |                  |                                                                                   |                                                                                   |                                                                                                    |
|                                                                              |                                                                          |                  |                                                                                   |                                                                                   |                                                                                                    |
|                                                                              |                                                                          |                  |                                                                                   |                                                                                   |                                                                                                    |
|                                                                              | Ibetalingskort                                                           | In kort tilføjet | aling ved at unige et betalingskort. Timeld neretter køretojer.<br>Isetalingskort | aling ved at unge et betalingskort. Linneld heretter køretojer.<br>Isetalingskort | aling ved at unige et betalingskort. Inmeld neerter køretøjer.<br>Ier er de samme som ved betaling på området.<br>I betalingskort Tilmeld<br>Koretøj:<br>In kort tilføjet |

- 8. Tilmed dit køretøj ved at indtaste registreringsnummer (nummerplade)
- 9. Tryk **`Ok`**

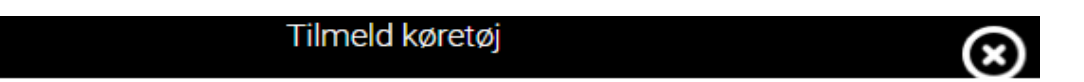

Indtast venligst køretøjet du ønsker at tilmelde automatisk betaling og afslut på OK.

| Registreringsnumn | ıer |
|-------------------|-----|
| Annuller          | ОК  |
|                   |     |

Du er nu tilmeld automatisk betaling i AutoPark 😊